# D

## **Pocket Doctor**

ポケットドクター

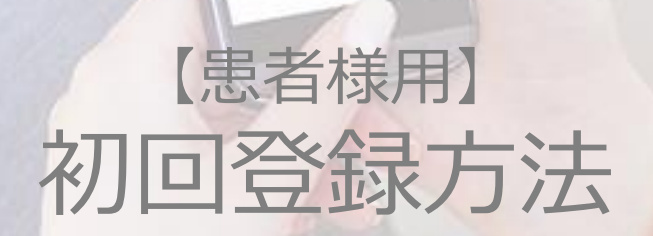

2020.02.28更新

CONFIDENTIAL

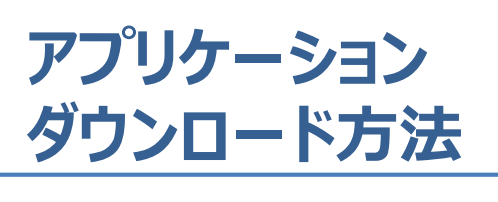

## iPhoneの方

ダウンロード方法は2種類ありますので、 ご都合の良い方を選択ください。

### 10Rコード

バーコードリーダーにて QRコードを読み取り アプリをインストール

アプリのダウンロード完了!

1. 『Apple Store』を起動

ul SoftBank

| 検索              |       |
|-----------------|-------|
| Q. App Store    | 2     |
| トレンド検索          |       |
| てぃーぱー           |       |
| moldiv          |       |
| フードファンタジー       |       |
| しめじ iphone      |       |
| 東京グール           |       |
| tabete          |       |
| ぶらうんだすと         |       |
|                 |       |
| Today 7-A App P | 😃 🤮 🚺 |
| 〕検索をタップ         |       |

16:56

B -7 94%

2.0 ② 『オンライン診療ポケットドクター』 または、『ポケットドクター』と入力

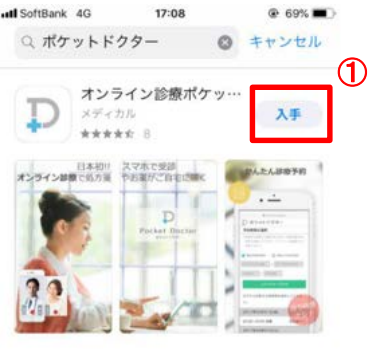

3.①『入手』をタップ ②『touch IDでインストール』をタップ

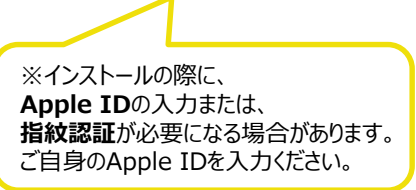

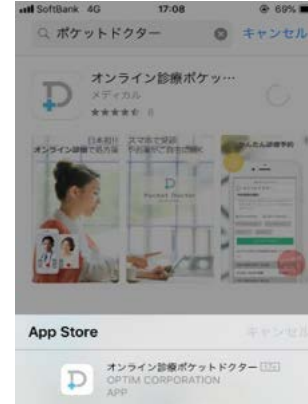

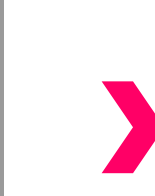

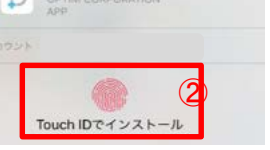

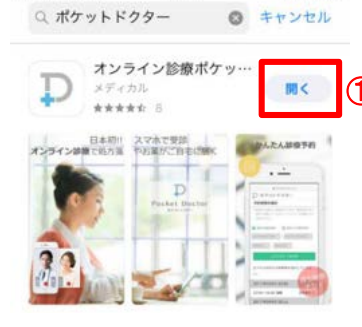

17:09

②Apple Storeから

App Store

III SoftBank 4G

4.①『開く』をタップ ②通知を『許可』をタップ ③利用規約を『同意する』

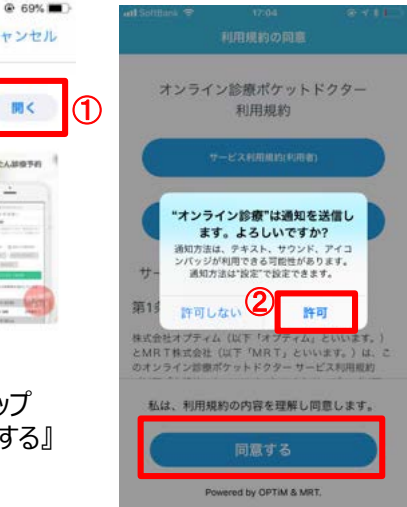

アプリのダウンロード完了!!

3

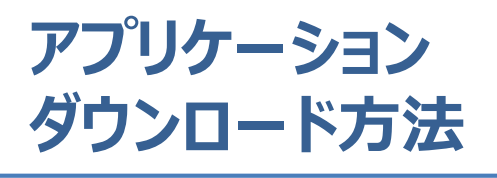

## Androidの方

ダウンロード方法は2種類ありますので、 ご都合の良い方を選択ください。

#### 

② Playストアから

Play ストア

1. 『Play ストア』を起動

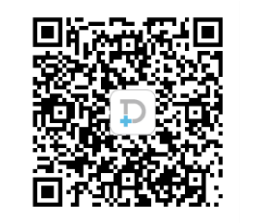

バーコードリーダーにて ORコードを読み取り アプリをインストール

アプリのダウンロード完了!

#### neeowsh. B ■ Google Play ۹ 0 110 4 U おすすめ ランキング カテゴリ 編集者より 39-2 あなたへのおすすめ もっと見る 最近のインストールを基にご紹介 Happy Glass しまぐら し-癒しの... アルデッ Supreme Communit... 5.0+ 4.3 \* 47+ 4.7 \* あなたへのおすすめ もっと見る 運転免許問 写真ぶらす・ XZ 押しクイー 肥纬 甘调... 写真文字...

2. 『オンライン診療ポケットドクター』 または、『ポケットドクター』と入力

4.0 \*

4.1 \*

4.3 \*

414

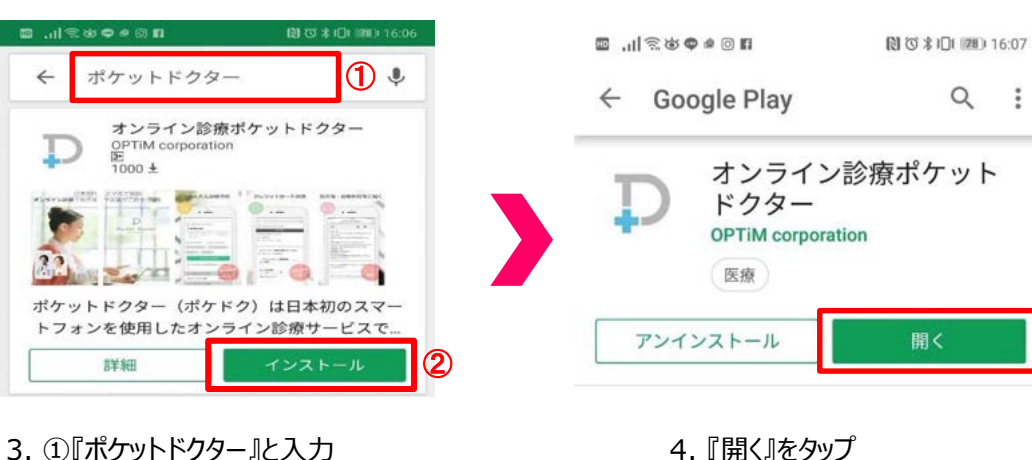

4. 『開く』をタップ

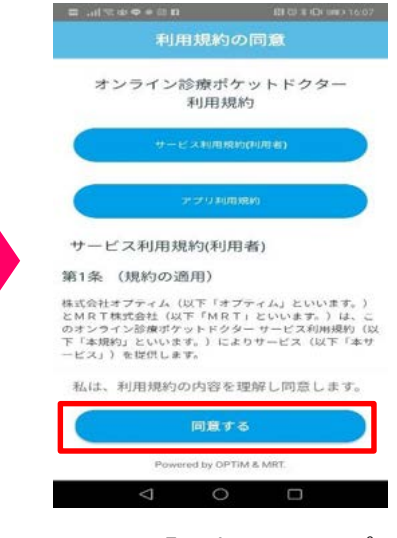

5. 『同意する』をタップ

アプリのダウンロード完了!

②『インストール』をタップ

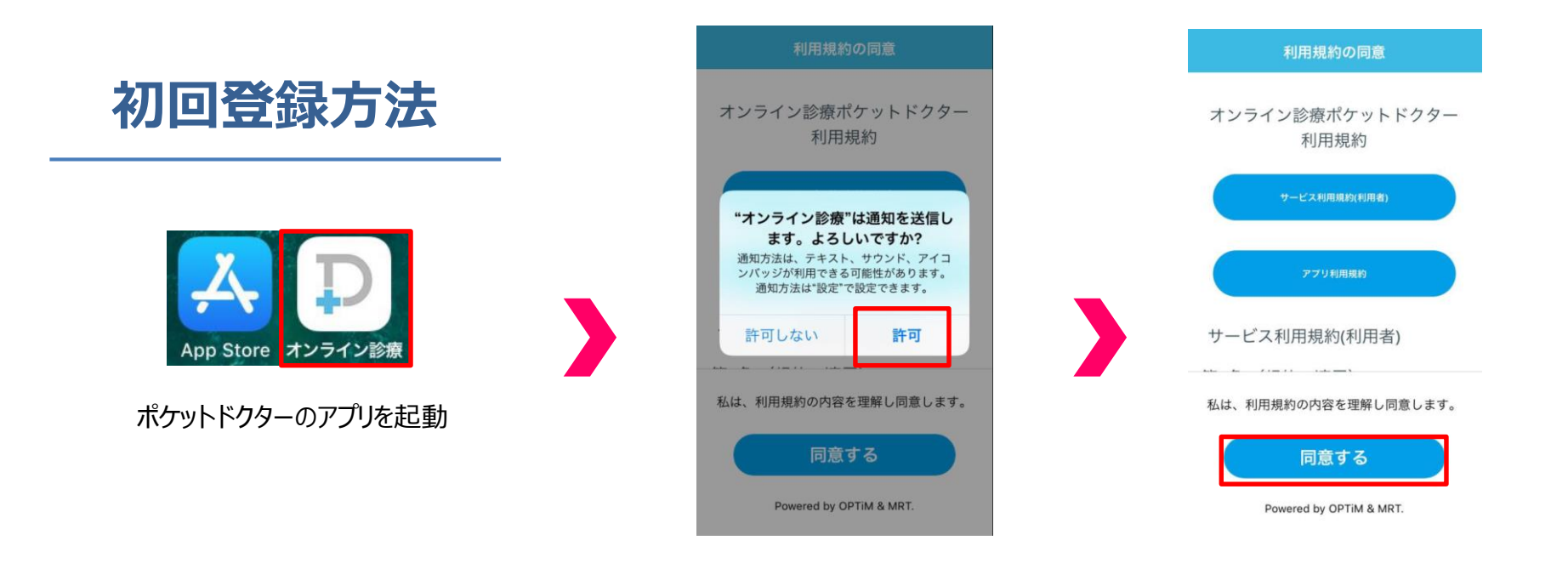

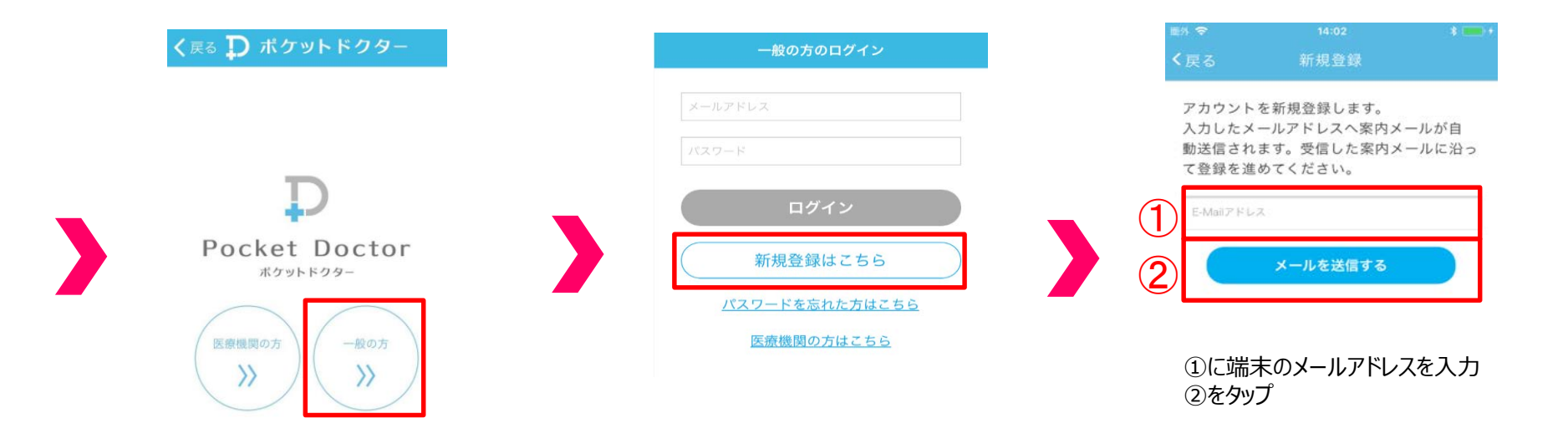

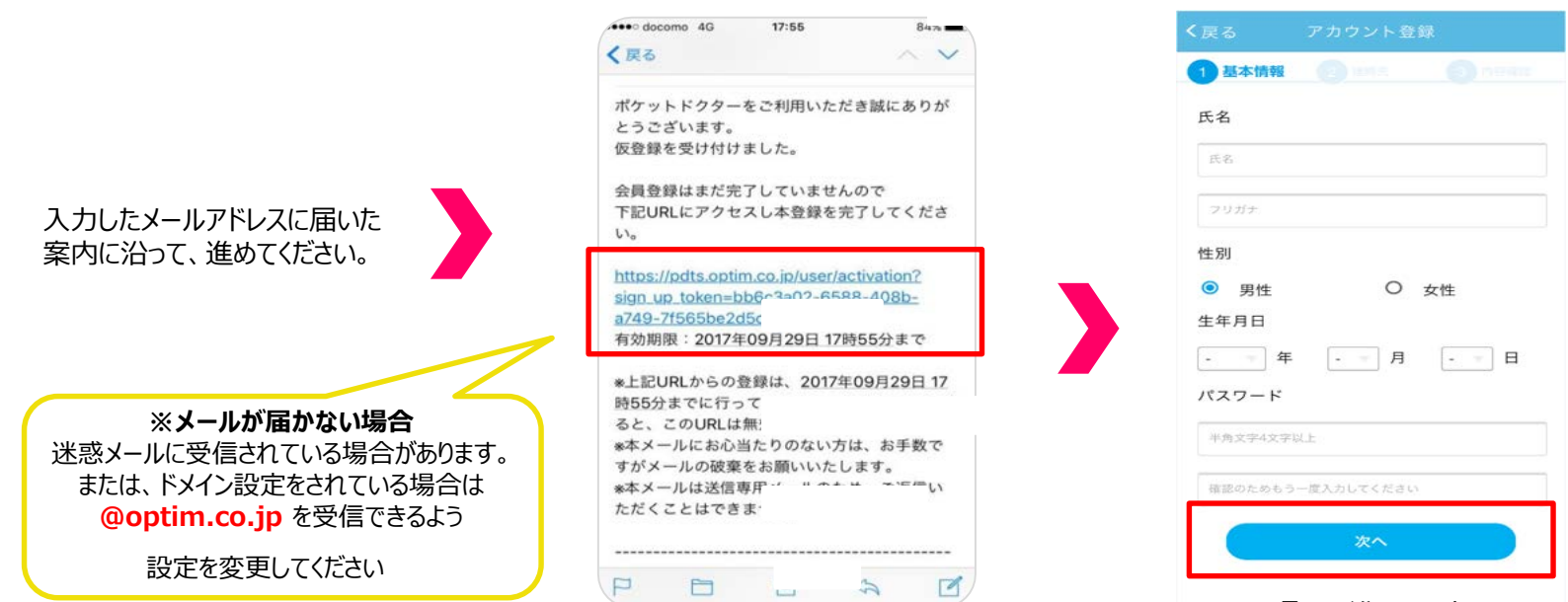

項目に沿って入力し、 『次へ』をタップ

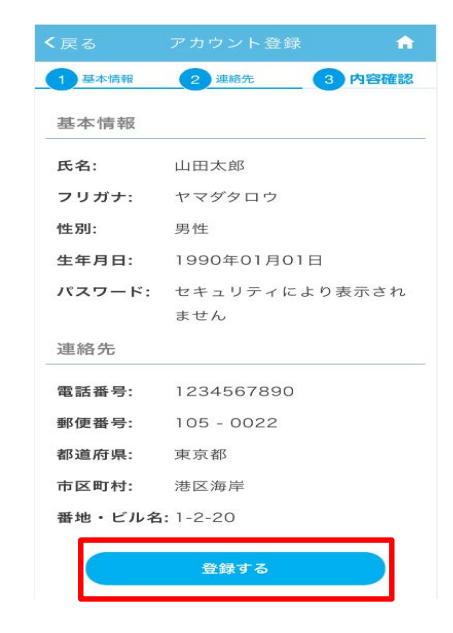

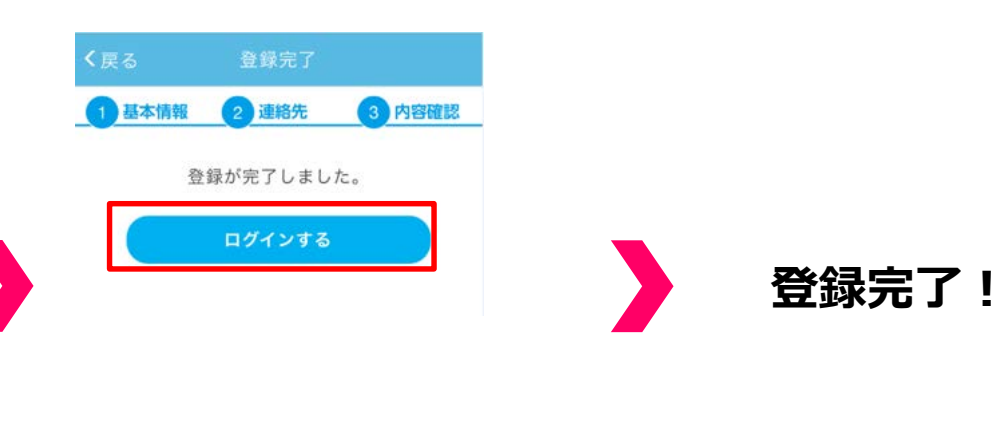

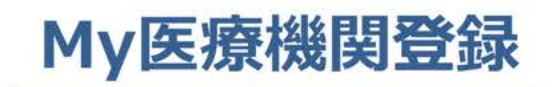

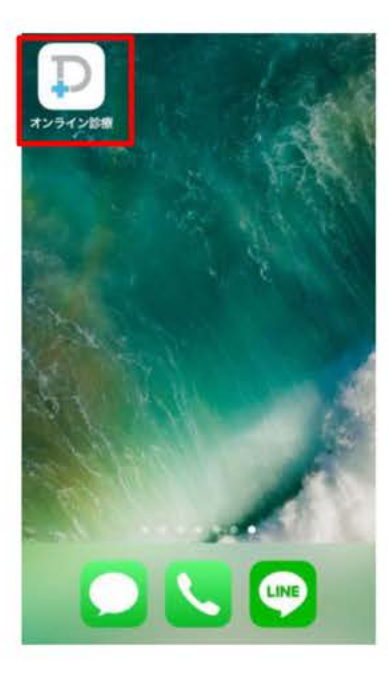

| $\times -n$ |                        |
|-------------|------------------------|
| 102.0       |                        |
|             | ログイン                   |
| C           | 新規登録はこちら               |
|             | パスワードを忘れた方はこちら         |
|             | 医療機関の方はこちら             |
| ]           | [D: メールアドレス            |
| PA          | 55: 作成したハスワー           |
|             | <sup>「</sup> ログイン』をタップ |

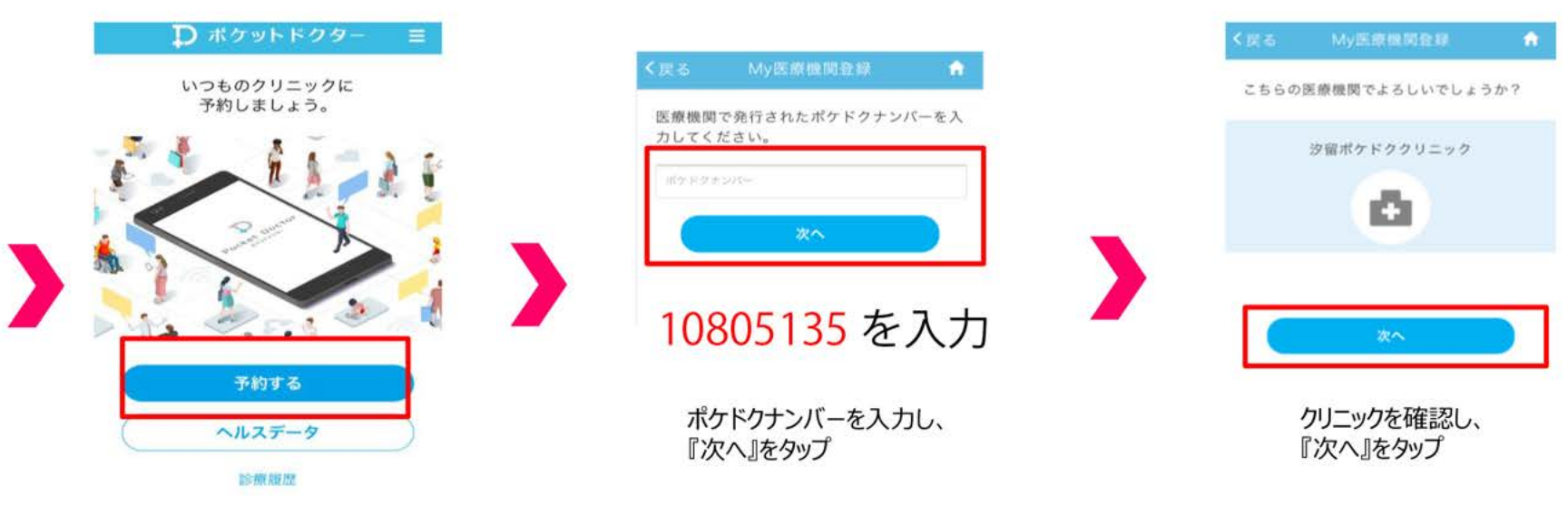

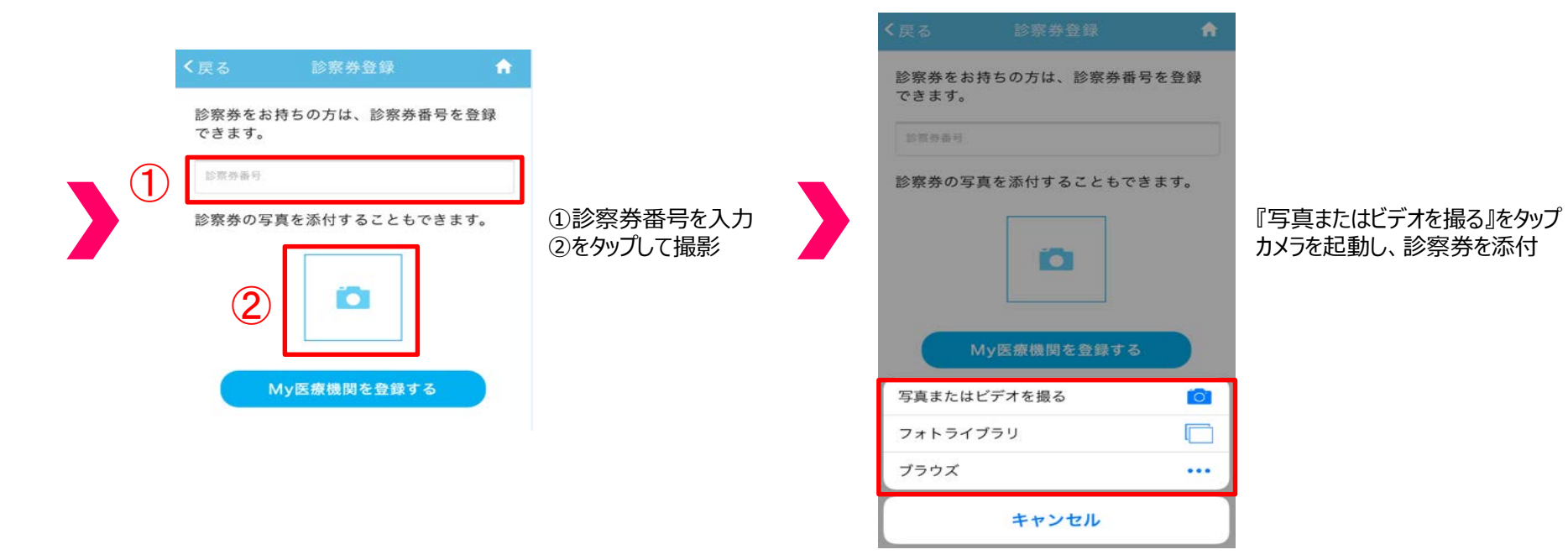

| 31415<br>診察券の写真を添付することもできます。<br><sup>例をまた</sup> ・ <sup>1000</sup><br><sup>NOTER</sup> | 診察券を確認し、<br>『My医療機関を登録する』をタップ | My医療機関登録<br>完了! |
|---------------------------------------------------------------------------------------|-------------------------------|-----------------|